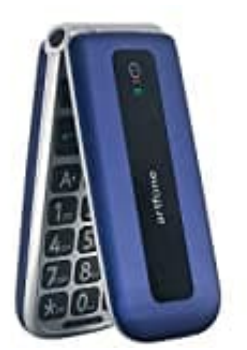

## artfone F20

## Klingelton auswählen und einstellen

Wenn du den Klingelton auf deinem Artfone F20 ändern möchtest, musst du über die Benutzerprofile gehen. Jedes Profil ermöglicht es dir, verschiedene Einstellungen wie Lautstärke, Benachrichtigungstöne und Vibration festzulegen, je nach deinen Bedürfnissen.

Nachstehend zeige ich dir wie es funktioniert:

- 1. Öffne zunächst das Menü.
- 2. Navigiere zu den Einstellungen.
- 3. Wähle den Punkt **Benutzerprofile** aus.
- 4. In den Benutzerprofilen findest du verschiedene Profile wie **Allgemein, Lautlos oder Draußen**. Wähle das Profil aus, bei dem du den Klingelton anpassen möchtest, zum Beispiel "Allgemein".
- 5. Wähle danach die Option Anpassen.
- 6. In den Anpassungseinstellungen findest du nun den Menüpunkt Klingelton, über den du den gewünschten Klingelton auswählen und festlegen kannst.